# OCULAR

# IQ WALLBOX INSTALLATION GUIDE

IOCAH13-7S / IOCAH13-7T IOCAH13-22S / IOCAH13-22T

Version 2.0

- ocularcharging.com.au
- sales@ocularcharging.com.au
- Sec. 1300 912 650

# CONTENTS

| Specifications                                              | 3   |
|-------------------------------------------------------------|-----|
| Product Overview                                            | 4   |
| Safety Instructions                                         | 5   |
| Installation Notes and Box Contents                         | 6   |
| Wall Mounting                                               | 7   |
| Internet Connection and Charger Mounting                    | 8   |
| Pre and Post-Energise Testing                               | 9   |
| Web-Interface Access and WIFI Setup                         | .10 |
| Installation Verification                                   | .11 |
| Appendix A - Troubleshooting                                | .12 |
| Appendix B - Charger Screen Details                         | .13 |
| Appendix C - Change the Charger to 'Start Charging on Plug' | .15 |

# **IMPORTANT!**

Read this entire document before installing or using the charger. Failure to do so or to follow any of the instructions and warnings in this document can result in fire, electrical shock, serious injury, or death.

The charger must be installed by a qualified electrician.

The entire installation must comply with the latest AS 3000 standards.

# SPECIFICATIONS

| Model Number                          | IOCAH13-7S                                                                                                   | IOCAH13-7T       | IOCAH13-22S       | IOCAH13-22T     |  |  |
|---------------------------------------|----------------------------------------------------------------------------------------------------|------------------|-------------------|-----------------|--|--|
| Power                                 |                                                                                                    |                  |                   |                 |  |  |
| Power Output                          | 7.2kW (*                                                                                                    | 1-Phase)         | 22kW (3-Phase)    |                 |  |  |
| EV Charging Connector                 | Type-2 Socket                                                                                                | 5m Type-2 Cable  | Type-2 Socket     | 5m Type-2 Cable |  |  |
| Input and Output Voltage              | 230V :                                                                                                    | ± 20%            | 400V              | ± 20%           |  |  |
| Input and Output Current              |                                                                                                    | 32A max          | per phase         |                 |  |  |
| Recommended Circuit Breaker           |                                                                                                    | 40A type         | A RCBO            |                 |  |  |
| Frequency (Hz)                        | 50/60Hz                                                                                                    |                  |                   |                 |  |  |
| User Interaction                      |                                                                                                    |                  |                   |                 |  |  |
| Display                               | 2.8'                                                                                                    | ' LCD Screen + l | _ED indication li | ghts            |  |  |
| RFID Reader                           | 15                                                                                                    | 6014443 Type A   | cards compatib    | le              |  |  |
| Charger Control Method                | Mobile App, physical button, RFID, plug and charge                                                           |                  |                   |                 |  |  |
| Safety                                |                                                                                                    |                  |                   |                 |  |  |
| Internal RCD                          | 30mA AC & 6mA DC Leakage                                                                                     |                  |                   |                 |  |  |
| Electrical Protection                 | Over current, Short circuit, Over voltage, Under voltage,<br>Ground fault, Lightning surge, Over temperature |                  |                   |                 |  |  |
| Communication                         |                                                                                                    |                  |                   |                 |  |  |
| OCPP                                  | 1.6J and 2.0.1 (Firmware upgrade required)                                                                   |                  |                   |                 |  |  |
| Internet Connection                   | Ethernet, Wi-Fi                                                                                              |                  |                   |                 |  |  |
| Communication Type                    | Modbus (TCP/IP)                                                                                              |                  |                   |                 |  |  |
| Energy Meter                          | MID Meter                                                                                                    |                  |                   |                 |  |  |
| Load Control                          | Compatible with Ocular Load Controller or OCPP smart profiles                                                |                  |                   |                 |  |  |
| General Data                          |                                                                                                    |                  |                   |                 |  |  |
| Ambient Air Temperature for Operation |                                                                                                    | -30°C to         | o +50°C           |                 |  |  |
| Ambient Air Temperature for Storage   | -40°C to +70°C                                                                                               |                  |                   |                 |  |  |
| Working Humidity                      | 5% - 95% relative humidity, non-condensing                                                                   |                  |                   |                 |  |  |
| IP Performance                        | IP55                                                                                                    |                  |                   |                 |  |  |
| Mounting                              | Wall Mount/Pole Mount                                                                                        |                  |                   |                 |  |  |
| Dimension (H x W x D, mm)             | 380 x 288 x160 mm                                                                                            |                  |                   |                 |  |  |
| Net Weight                            | 4.3 kg 7.8 kg 5.4 kg 8.1 k                                                                                   |                  |                   |                 |  |  |
| Certification                         | CE, IEC /EN 61851-1, IEC 61008-1-A1, IEC 62955-1-A1, IEC/EN 61851-21-2, IEC 62196-2, RCM                     |                  |                   |                 |  |  |
| Warranty                              | 2 Years (Extended warranties available)                                                                      |                  |                   |                 |  |  |

# **PRODUCT OVERVIEW**

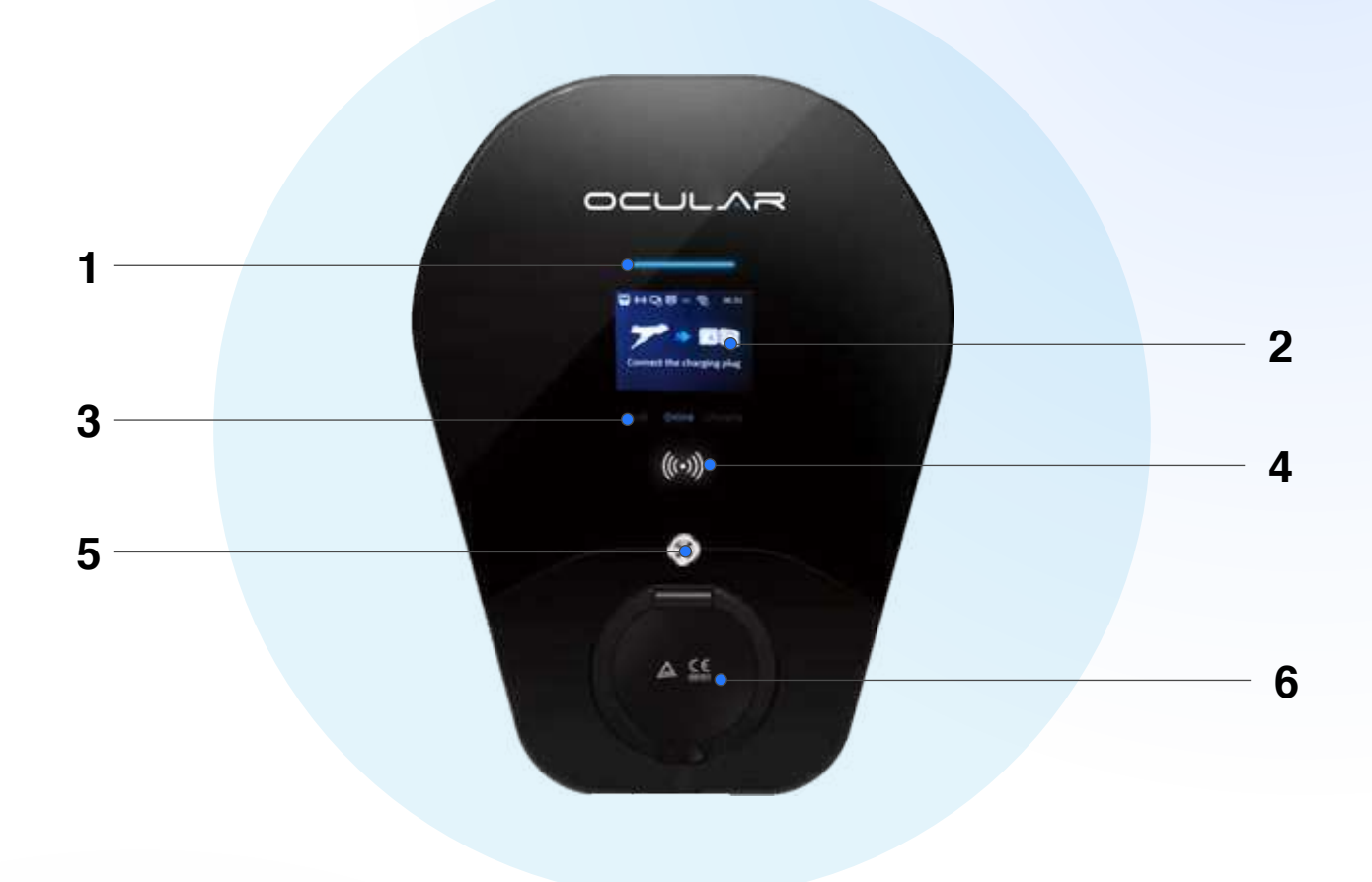

| No | Item                                              |
|----|---------------------------------------------------|
| 1  | LED indicator                                     |
| 2  | 2.8" LCD screen                                   |
| 3  | Status indicator, Fault, Online, Charging         |
| 4  | RFID card reader                                  |
| 5  | Physical button                                   |
| 6  | Type-2 Socket or plug storage<br>(Tethered model) |

# SAFETY INSTRUCTIONS

This document contains important instructions and warnings that must be followed when installing and maintaining the Ocular IQ Wallbox.

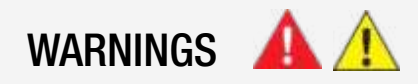

Installation and maintenance of the charger should only be conducted by a qualified and licensed electrician.

Make sure that materials used, and installation procedures follow local building codes and safety standards, including AS/NZS 3000:2018.

Do not install or use the charger near flammable, explosive, harsh, or combustible materials, chemicals, or vapours.

Always deenergise and isolate the unit before installation, opening the unit, or performing maintenance from the circuit breaker or isolator.

Do not attempt to open, disassemble, repair, tamper with, or modify the charger unless you are a licensed electrician. The unit is not user serviceable.

Do not use the charger if it appears defective, cracked, frayed, broken, damaged, or fails to operate.

Do not use this charger if the EV charging cable is frayed, has broken insulation, or shows any other indication of damage.

Do not use this charger if the enclosure or EV charging connector is cracked, open, or shows any indication of damage.

Do not touch the charger sockets with sharp metallic objects, such as wire, tools, or needles, and do not put fingers into the sockets.

Incorrect installation and usage of the charger could potentially damage the vehicle's battery and/or the charger itself, voiding the warranty for both.

Do not operate the charger in temperatures outside its range of -30°C to +50°C.

Ensure that the EV charging cable is positioned properly in the charging sockets. Do not use cleaning solvents on any charger components.

# NOTES BEFORE INSTALLATION

The charger should be protected by an external Residual Current Device (RCD) to be installed in the upstream circuit which complies with the following:

- Type-A Rated residual operating current not exceeding 30 mA
- Required as per Appendix P, AS/NZS 3000:2018 Australian and New Zealand Standards for EV charging stations.

Recommended (Note installation requirements are site specific and may vary):

- 40A 30mA Type A RCBO
- Isolation Switch close to the charger
- 10mm2 2C (or 4C) + E Cabling

## **TOOLS REQUIRED**

- Philips #1 screwdriver
   Philips #2 screwdriver
- 2.5 mm flat blade terminal screwdriver
- Step drill bit

- Electric drill
- EV charger tester (e.g. Metrel 3152)
- Laptop or mobile device
- Ferrule crimping tool

## **BOX CONTENTS**

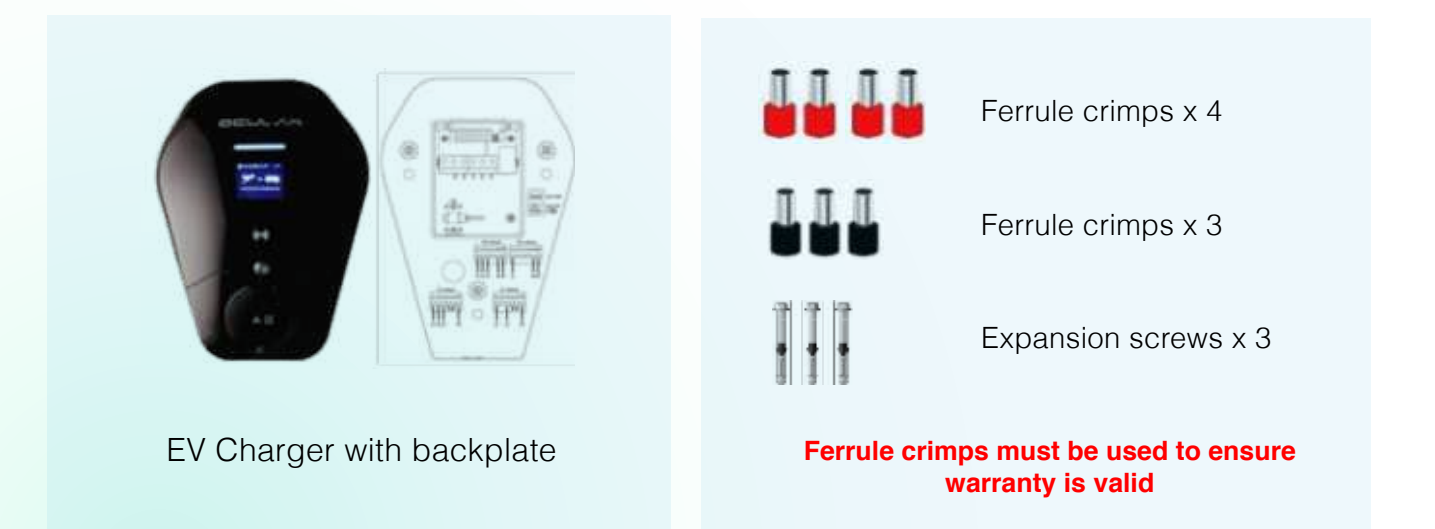

# WALL MOUNTING AND WIRING

1. Remove the backplate from the charger by sliding it down. Mount the backplate to the wall with the included screws.

2. Connect the cable through the bottom of the junction box. Ensure conduit is connected to the bottom of the power box.

Conduit can come out the bottom of the charger, or be passed through the wall to remain hidden.

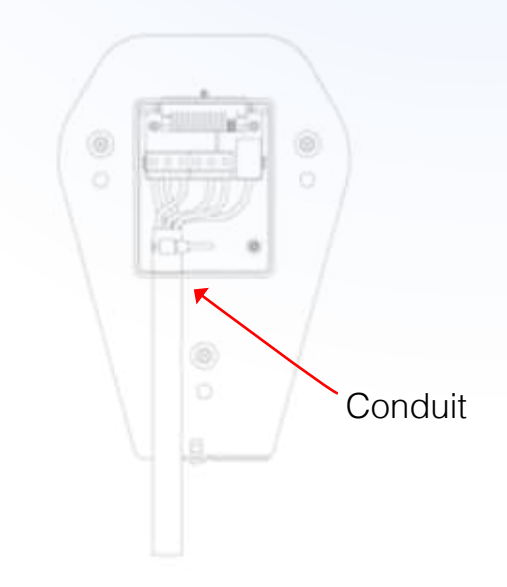

3. Connect the incoming supply to the terminals.

In Australia only the TN network is used, as shown on the label on the back plate.

# Ferrule crimps must be used to ensure warranty is valid

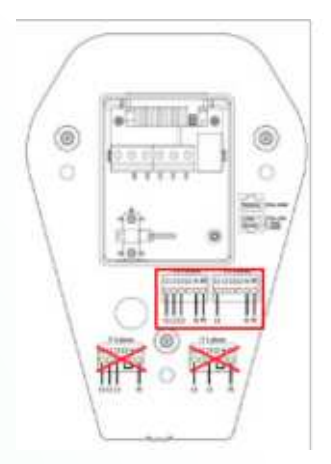

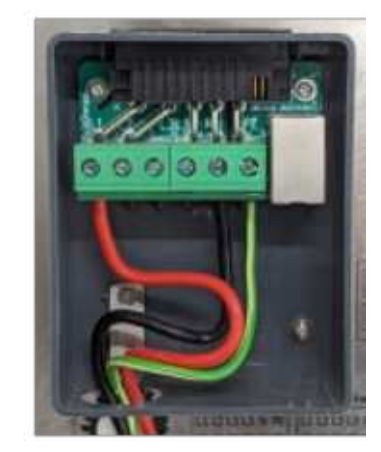

Single Phase Example

# INTERNET CONNECTION AND CHARGER MOUNTING

1. Internet Connection.

The charger must be successfully connected to the internet during the installation process to ensure proper operation. There are two options for internet connectivity:

**Ethernet** (recommended for maximum internet stability) Connect the ethernet cable to the WAN port on the backplate.

#### WiFI

If WiFi is being used, this will be set up after the charger has been energised.

- 2. Install the charger to the backplate. Line up the mounting screws and then slide the charger down to lock the connection.
- 3. The device incorporates a **screw sensor** to ensure that the charger is safely mounted to the back plate. If the Screw is not fully inserted, the screen will display a "Door Opened" error.

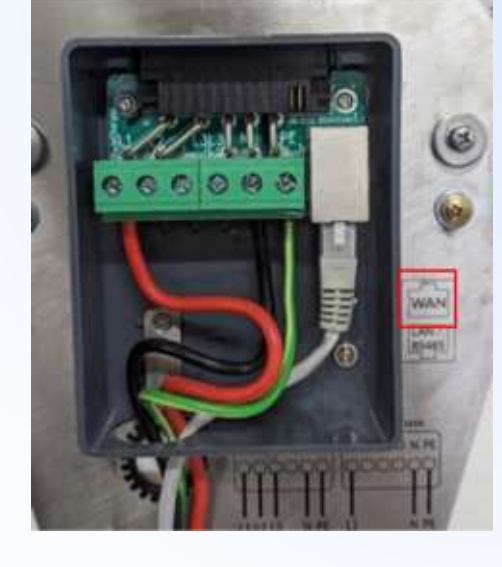

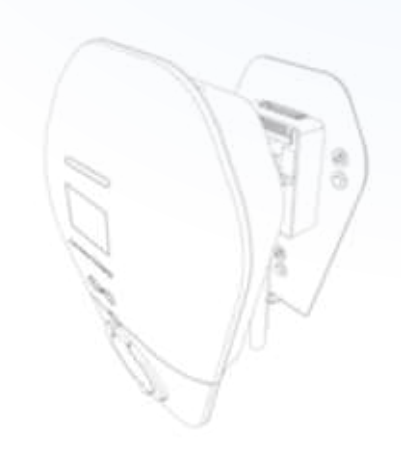

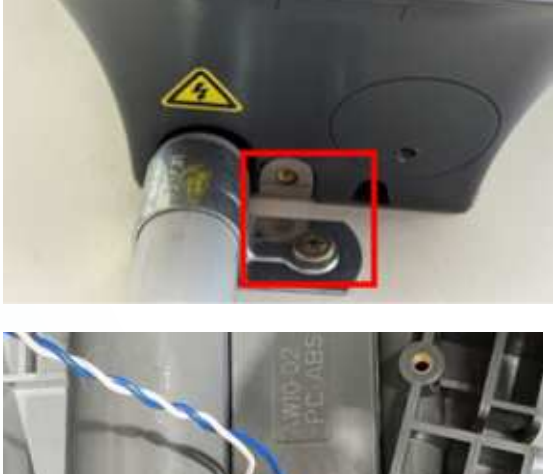

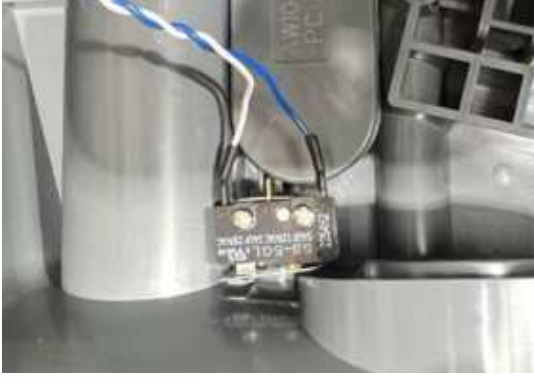

#### 1. Pre-energising

- Ensure connections are secure and power on the system.
- Verify all cabling is wired properly.
- Energise the charger.
- LED Lights and Screen should turn on.
- If the LED flashes red please refer to the Troubleshooting page.

#### 2. Post-energising

- Use an EV charger tester (e.g Metrel, Fluke) to run testing following AS/NZS 3000 Section 8.3.3.1.
- If the charger does not begin to charge under testing with the EV Tester, it may not be configured to 'start charging on plug', please refer to Appendix C to set it as 'start charging on plug'.
- After testing is complete ensure settings are restored to the state they were in at delivery, as the charger may have been preconfigured.
- Test functionality and perform safety inspection.

# WEB-INTERFACE ACCESS AND WIFI CONNECTION

#### 1. Find the chargers' local hotspot using laptop or smart device.

Search for the charger's hotspot like you would for any Wi-Fi network. This hotspot will have the following SSID: AP\_IOC- \*\*\*\*\*\* (if needed you can find the full SSID on the sticker side of the charger)

The password for this Hotspot is: IOC12345

#### 2. Navigate to the web-interface of the Ocular Charger.

Open a web browser (Chrome, Safari, Edge) and search: <u>192.168.10.1:8900</u> The web interface will ask for Username and Password:

The log in information will be: Username : install Password : installer123

You will be asked to change it to a new password.

We recommend 'Evcharging123'

Write the new login password here: \_

Please hand this book to the user after the installation so that they can keep track of the new password.

After entering the username and password, the Ocular web-interface will load.

#### 3. (Optional): Set up WIFI configuration (not needed if ethernet is used)

- Navigate to the Network tab (see picture on below).
- Click the "Scan" button to start scanning for available WiFi network.
- Use the dropdown list to select the required network, enter the password.
- Click Submit then Reboot (top right-hand corner) to apply changes.
- You will then need to log back in to the web-interface to continue configuration.

| December 2500   Station December   Station December                                                                                                    |         |
|----------------------------------------------------------------------------------------------------|---------|
| Same     Salo     principality     Salo     principality       Tachenan     Discription     WWAPHAR2     International Salo       Labo     Pressent     International Salo     Salo       Labo     Discription     International Salo     Salo       Address     Pressent     International Salo     Salo       Opper Labo     Address     Pressent     International Salo       Corr     General     Ensing     International Salo       Labo     Ensing     International Salo     International Salo                                                                                                    | Salamil |
| Bachware     Decogdient     WHW-PISK2     Provident     Provident       LCD     Provident     mmmm     diff     Sample       LDD     Discriptiont     Million     Sample       LDD     Discriptiont     Million       Discriptiont     Manual     Providents       Opport Land     Manual     Intraktion       Discriptiont     Manual     Intraktion       Discriptiont     Manual     Intraktion       Discriptiont     Manual     Intraktion       Discriptiont     Manual     Intraktion       Discriptiont     Manual     Intraktion       Discriptiont     Manual     Intraktiont       Discriptiont     Manual     Intraktiont                                                                                                    |         |
| LCD     Pressent     Internation     SSED     SSED     Outlar WFi       LED     DHCP     Internation     Mark     Mark     WPA-PSK2       Department     Mark     Internation     DHCP     DHCP       Communication     Mark     Internation     DHCP     DHCP       Communication     Mark     Internation     DHCP     DHCP       Communication     DHCP     Internation     DHCP     Internation                                                                                                    |         |
| LBD     LDHCP     Color Hill       Second     P Attrees     Protocol       Opper Linit     Masso     Each       Opper Linit     Masso     Each       Opper Linit     Masso     Each       Opper Linit     Masso     Each       Opper Linit     Masso     Each       Opper Linit     Masso     Each       Opper Linit     Masso     Each       Opper Linit     Masso     Each       Opper Linit     Masso     Each                                                                                                    |         |
| Annual     IP Annual     IP Annual     IP Annual       Opper Linit     Mass     Mass     Deck       Opper Linit     Mass     Mass     Deck       Opper Linit     Mass     Convert     Deck       Opper Linit     Mass     Convert     Deck       Opper Linit     Mass     Convert     Deck       Opper Linit     Opper Linit     Deck     Opper Linit                                                                                                    |         |
| Department         Mass         Mass         Mass         Decor           Come         Come on the come on the come                                                                                                | ÷.      |
| Anno Contract Contract Contrac |         |
| 10ar                                                                                                    |         |
| and the second second s |         |

Note: The interface may look different on a smart phone, but all the settings required are the same.

# **INSTALLATION VERIFICATION**

Verify that the charger is connected to the OCPP Server by checking Icons on charger screen as shown in the figure below. See Appendix B for more information.

If the charger is showing (Server Error) then the charger will not function and this will likely require a return to site. Check the WiFi/ethernet connection. If problem persists, contact Ocular support on 1300 912 650.

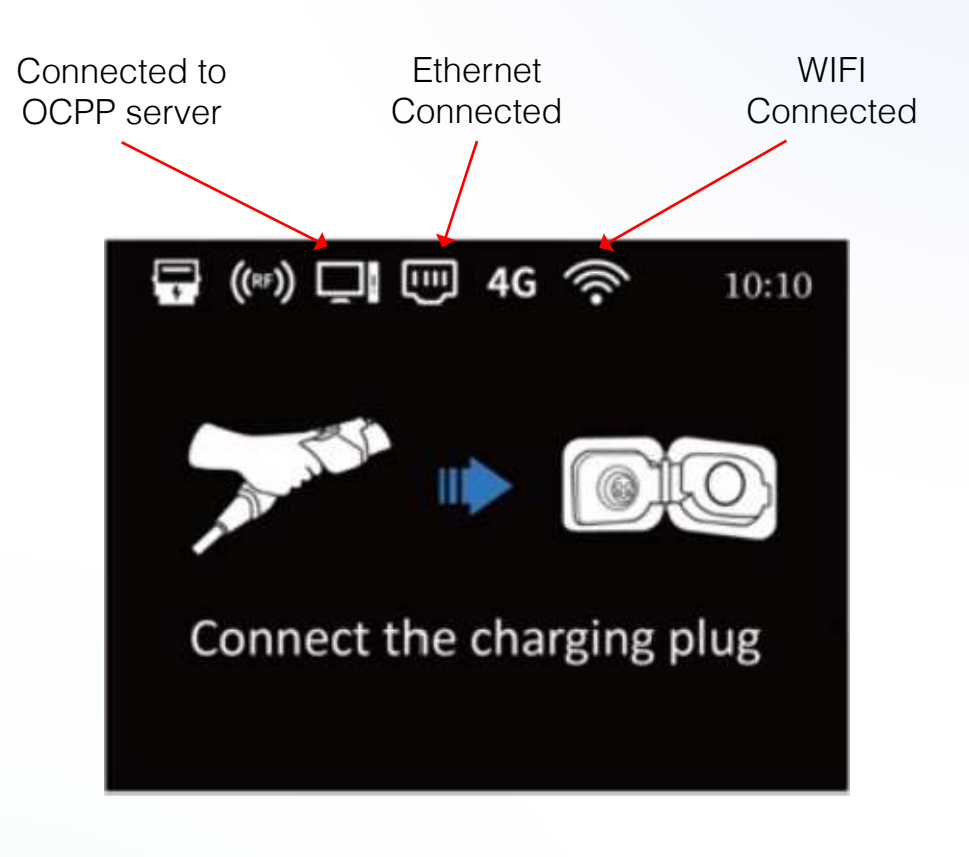

# **APPENDIX A - TROUBLESHOOTING**

| Situations                           | Actions                                                                                                    |  |  |
|--------------------------------------|----------------------------------------------------------------------------------------------------|--|--|
| Status indicator is not              | Make sure the AC power input is connected correctly.                                                                                                    |  |  |
| blue after the charger is powered on | Turn OFF the charger and then back ON using the switch.                                                                                                    |  |  |
|                                      | If the problem persists, contact your installer for Technical Support.                                                                                          |  |  |
| Status indicator does                | Unplug the charging plug and reconnect it fully to the receptacle on the EV.                                                                                    |  |  |
| charger is connected<br>to the EV    | Inspect the cable and plug for damage.                                                                                                    |  |  |
|                                      | Inspect the EV and its receptacle for damage.                                                                                                    |  |  |
|                                      | If the situation persists, contact your installer for Technical Support.                                                                                        |  |  |
| Status indicator                     | There is a temporary error.                                                                                                    |  |  |
| flashes red while<br>charging        | Wait until the temporary error is resolved and the charger returns to normal condition. It usually takes less than 10 seconds.                                  |  |  |
|                                      | If the status indicator doesn't return to blue, turn OFF the charger and then back ON.                                                                          |  |  |
|                                      | If the situation persists, contact Ocular Charging for Technical Support.                                                                                       |  |  |
| Status indicator is solid            | There is a critical error.                                                                                                    |  |  |
| red                                  | Unplug the charging plug from the EV immediately.                                                                                                    |  |  |
|                                      | Turn OFF the charger and then back ON.                                                                                                    |  |  |
|                                      | If the situation persists, contact your installer for Technical Support.                                                                                        |  |  |
| "Door open" shown on screen.         | Ensure the screen at the bottom of the charger that fixes<br>it to the backplate is tightened. There is a sensor that<br>detects if this screw is not in place. |  |  |

# **APPENDIX B – CHARGER SCREEN DETAILS**

#### LCD DISPLAY DETAILS

This page contains icons displayed on the top left of the charger that may help diagnose or verify the operation of the charger.

Active - Charger component/feature is enabled and operating effectively.

**Inactive** - Charger component/feature has been disabled in the configuration settings for the charger.

**Error** - Charger component/feature has been enabled but something in the setup has been incorrectly done e.g. Sim- card details are incorrect on the charger, OCPP details are incorrect.

#### INTERNET CONNECTION ICONS

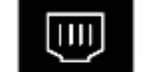

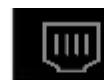

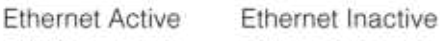

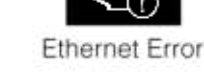

ΠU

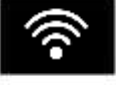

Wi-Fi Active

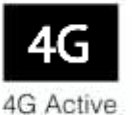

4G

4G Inactive

Wi-Fi Inactive

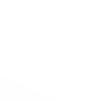

4G Error

Wi-Fi Error

### POWER METER AND RFID CARD READER ICONS

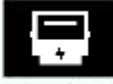

Meter Active

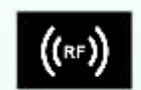

RF Card Active

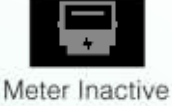

**RF** Card Inactive

Meter Error

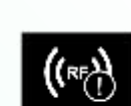

RF Card Error

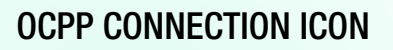

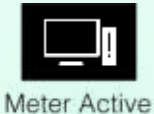

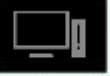

Meter Inactive

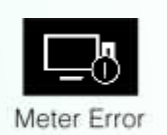

# **APPENDIX B – CHARGER SCREEN DETAILS**

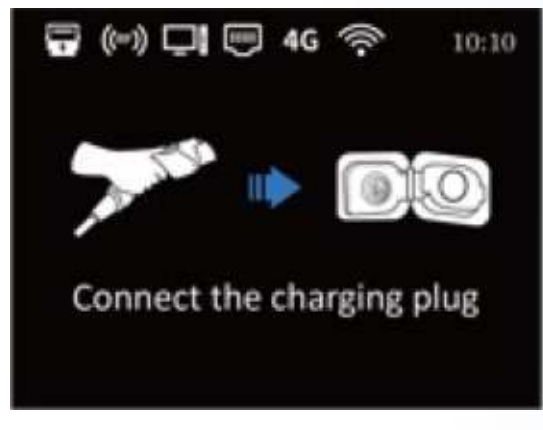

Connect the charging plug

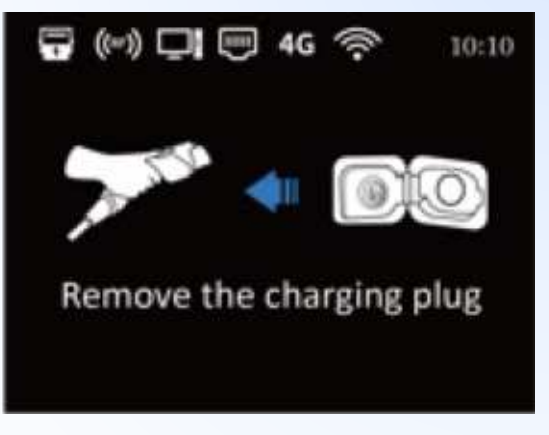

Remove the charging plug

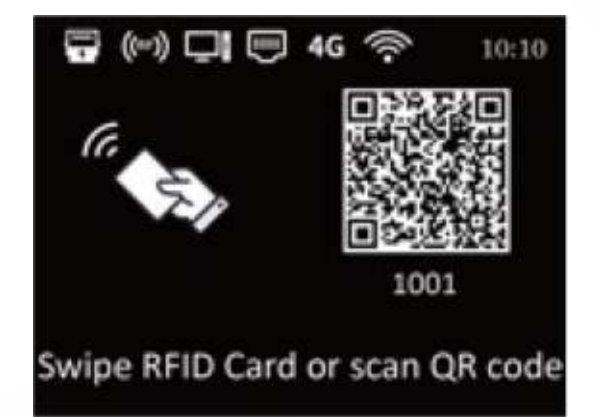

Scan the QR code or swipe the RFID card to start charging

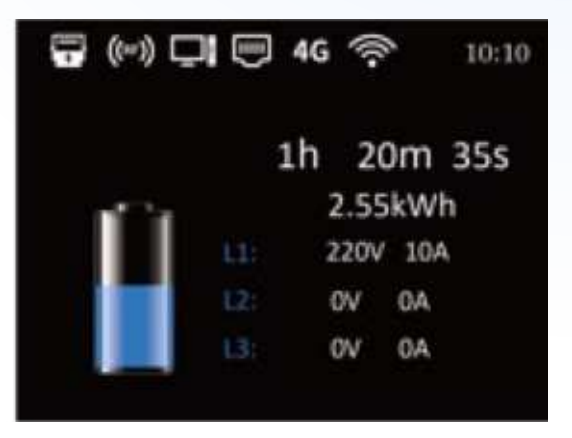

Charging in process - Shows Session Duration, Total power used, charging current and voltage per phase

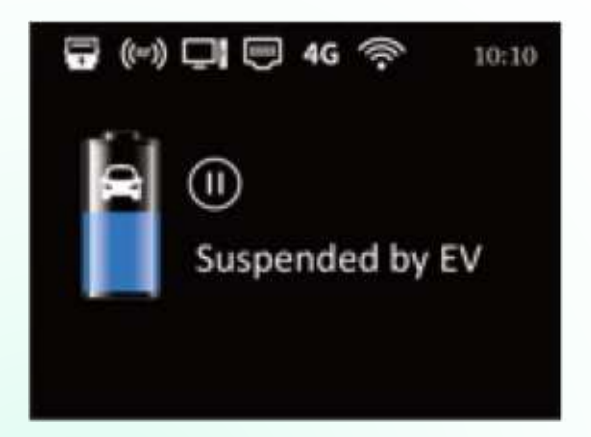

Suspended by EV - Indicator that charging session has been stopped by your EV e.g., limit set on car

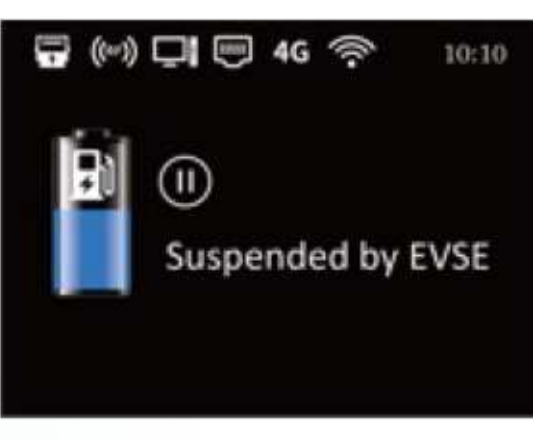

Suspended by EVSE - Indicator that charging session has been stopped by your charger

# APPENDIX C - CHANGE THE CHARGER TO 'START CHARGING ON PLUG'

If the charger does not automatically start charging while testing, then it may not be set to charge on plug. Follow the steps below to change it. The user will be able to change this setting in the Ocular App later.

- Follow the instructions on Page 9 to log into the charger web-interface.
- Navigate to the "Software" Tab under "Basic"
- Under the subsection "Switcher", tick the box next to "Start Charging on Plug"
- Click submit "Submit" on the top right-hand corner of screen, and then click "Restart" on the Home page.

| Tenas Witnesd                                                                                                    | OCULAR                                                                | dike. | and the second | Annual I | Sec. al | Associ |
|----------------------------------------------------------------------------------------------------|-----------------------------------------------------------------------|-------|----------------|----------|---------|--------|
| Berty                                                                                                    | Pour Butter A                                                         |       |                |          |         |        |
| No. of Concession, Name of Concession, Name of | Sector Elementaria                                                    |       |                |          |         |        |
| 3000                                                                                                    | Part luture 2010 Owgleg                                               |       |                |          |         |        |
| Carrier 1                                                                                                    |                                                                       |       |                |          |         |        |
| 1.00                                                                                                    | Salther                                                               |       |                |          |         |        |
| and a second second                                                                                                    | Default I.Ch sharing 1970                                             |       |                |          |         |        |
| Alternal                                                                                                    | strift tog Franker      Svanne Programming for (2010g 1010)           |       |                |          |         |        |
| Temperature                                                                                                    | Wenuel man maximal orban PERCE (suff. deletion)<br>many with AP as CB |       |                |          |         |        |
| Overalised                                                                                                    | Diverse extreme entreme when the                                      |       |                |          |         |        |
| 6099                                                                                                    | Basart EnderEast Themarties to 2245                                   |       |                |          |         |        |
| Anne                                                                                                    | Delation                                                              |       |                |          |         |        |
|                                                                                                    | These exercise tectors                                                |       |                |          |         |        |
| These                                                                                                    | Time Stattle                                                          |       |                |          |         |        |
| Notives                                                                                                    | No.                                                                   |       |                |          |         |        |

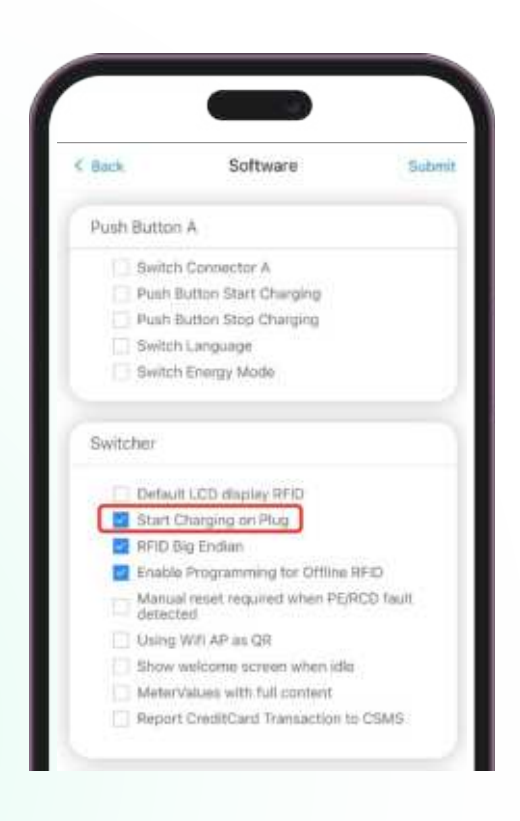

# 

ocularcharging.com.au sales@ocularcharging.com.au 1300 912 650